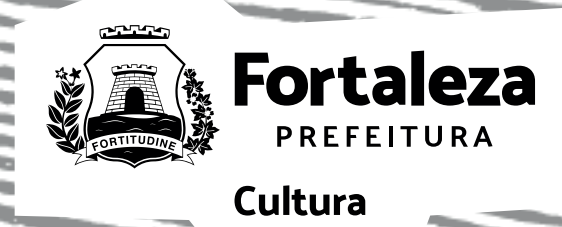

## **Edital de**

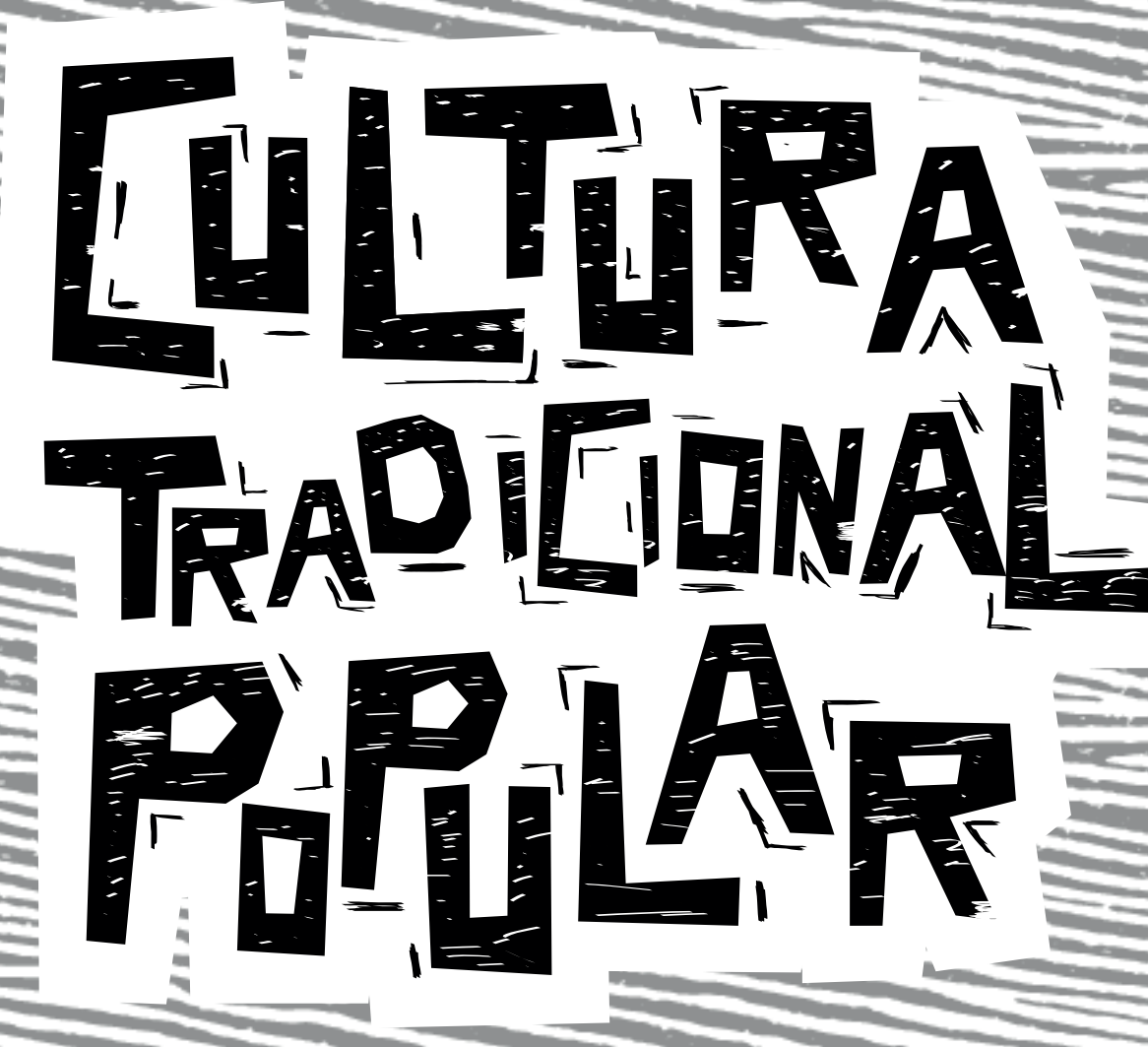

# Inscrições Passo a passo

#### INSIRA O ENDEREÇO DO MAPA CULTURAL DE FORTALEZA

#### https://mapacultural.fortaleza.ce.gov.br

#### Note que não tem o www!

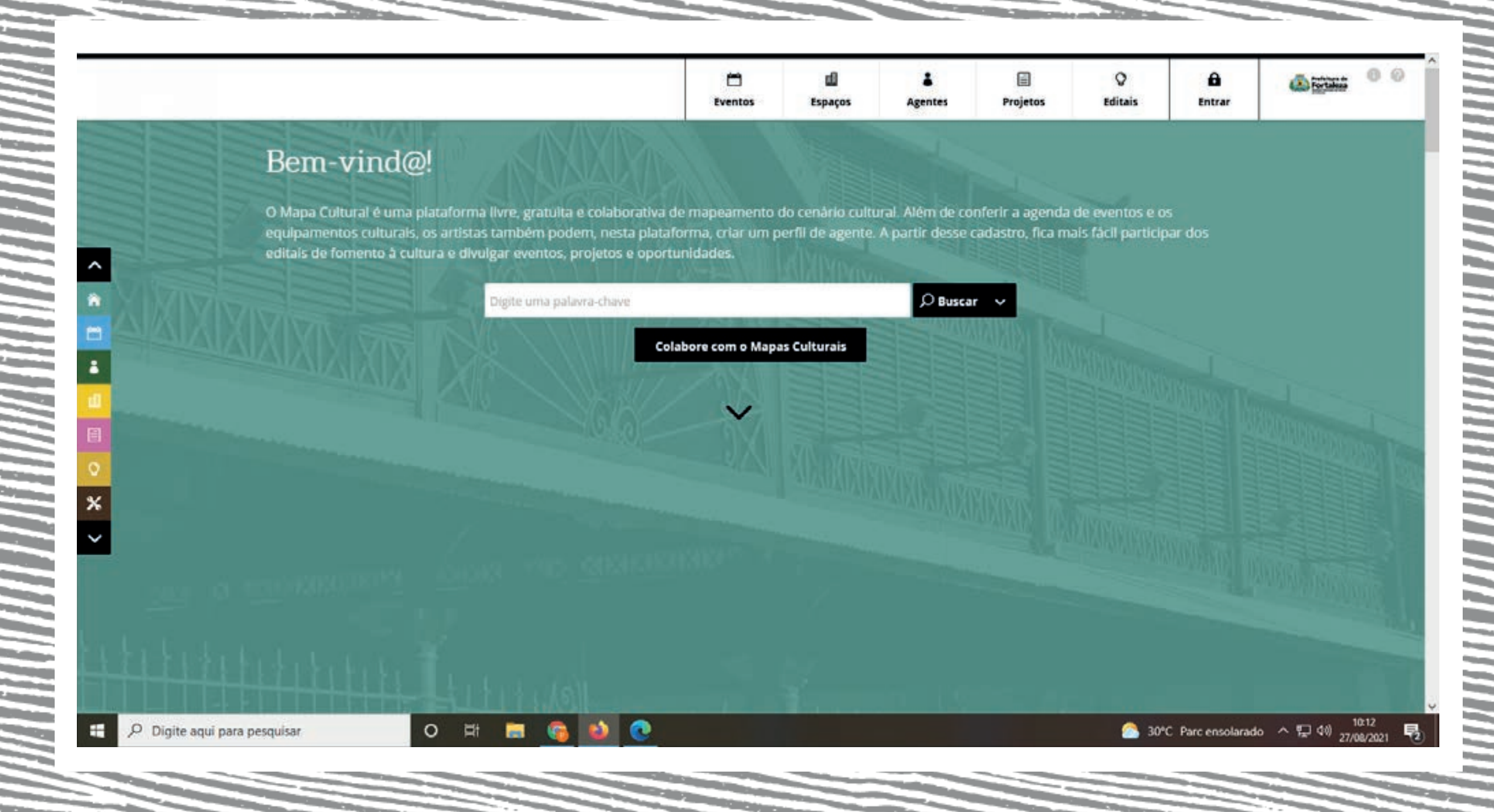

#### **CLIQUE NO ITEM "ENTRAR"** OC CEARÁ d 圓 0 . . B Protection 0 0 Eventor Espaços Projetos Oportunidades Entra Agente Fortaleza Edital de TRADICIONAL Cotaria Edital de PARIAR COMPARTILIAR DOWNLOADS ANEXO XI - CONCILIAÇÃO BANCÁRIA Turbet ANEXO X - DEMONSTRATIVO DA EXECUÇÃO DA RECEITA E DES ANEXO IX - RELAÇÃO DE PAGAMENTOS ANEXO VIII - RELATÓRIO DE EXECUÇÃO FÍSICO-FINANCEIRA ANEXO VII - RELATÓRIO DE CUMPRIMENTO DO OBJETO ANEXO VI - MINUTA DO TERMO DE CONCESSÃO DE APOIO FIN/ EDITAL DE CULTURA TRADICIONAL POPULAR Q EDITAL EULTURA TRADICIONAL Porular EDITAL DE CULTURA TRADICIONAL POPULAR Principal Inscrições abertas de 27/08/2021 a 13/09/2021 às 17:00 Para se inscrever é preciso ter uma conta e estar logado nesta plataforma. Clique no botão abaixo para criar uma conta ou fazer login. feitura de Fortaleza, por meio da Secretaria Municipal da Cultura de Fortaleza (Secultfor), divulga o edital de Cultura Tradicional . Inscrições devem ser realizadas por meio do Mapa Cultural de Fortaleza (https://mapacultural.fortaleza.ce.gov.br/) até o dia 13 nbro de 2021, às 17h. O objeto do Edital é selecionar e apoiar projetos artísticos-culturais de Cultura Tradicional Popular em formatos diversos, como apresentações, performances, seminários, oficinas, tutoriais, intervenções, dentre outros, desde que seja possível sua veiculação em

|                           | ENTRE COM OS DADOS DE SEU CADASTRO NO MAPA CULTURAL.<br>CASO NÃO SEJA CADASTRADO "CRIAR CONTA" |                                   |            |              |               |                    |        |                                  |  |
|---------------------------|------------------------------------------------------------------------------------------------|-----------------------------------|------------|--------------|---------------|--------------------|--------|----------------------------------|--|
|                           |                                                                                                |                                   |            |              |               |                    |        |                                  |  |
| MAPA CULTURAL<br>Do Ceará |                                                                                                | Even                              | es Espaços | a<br>Agentes | )<br>Projetos | Q<br>Oportunidades | Entrar | Strandy Cast                     |  |
|                           | Box                                                                                            | s vindas!                         |            |              |               |                    |        |                                  |  |
|                           | Email ou CPF                                                                                   | Nome Email CPF Senha              |            |              |               |                    |        | Chat de Suporte<br>Mapo Cultural |  |
|                           |                                                                                                | Força da senha<br>Confirmar senha |            |              |               |                    |        |                                  |  |
|                           |                                                                                                |                                   |            |              |               |                    |        |                                  |  |

No. of Concession, name

And Post of Concession, Name of Street, or other

States and states and

2 A

### CLIQUE NO BOTÃO "EDITAIS" OU "OPORTUNIDADES" E ESCREVA O NOME DO EDITAL NA "BUSCA" CONFORME APARECE NA TELA.

|                    |                                                                                                    | ventos         | Espaços                                     | Agentes           | Projetos     | Editais | Entrar           | (a) Establish    |
|--------------------|----------------------------------------------------------------------------------------------------|----------------|---------------------------------------------|-------------------|--------------|---------|------------------|------------------|
| e Cultura Tradicio | Selecione os tipos 💛 🖌 Inscrições Abertas                                                                                                    |                | 🤘 resultados ve                             | erificados        |              | Jh      |                  |                  |
| nidades   LEITA    | DE CULTURA TRADICIDE X REMOVER TODOS FILTROS X                                                                                                    |                |                                             |                   |              |         | Data de chação 🔍 | 42 ZA   UL 🖬   3 |
|                    |                                                                                                    |                |                                             |                   |              |         |                  |                  |
| V Editals          |                                                                                                    |                |                                             |                   |              |         |                  |                  |
| EDITAL DE          | CULTURA TRADICIONAL POPULAR                                                                                                    |                |                                             |                   |              |         |                  |                  |
|                    |                                                                                                    |                |                                             |                   |              |         |                  |                  |
| FULTURA            | A Prefeitura de Fortaleza, por meio da Secretaria Municipal da Cultura de Fortaleza (Sec<br>Ropular, Inscrições devem ser realizadas por meio do Mana Cultural de Fortaleza (bitor | cultfor), divu | ilga o edital de Cu<br>tural fortaleza ce s | Itura Tradicional | TIPO: Edital |         |                  |                  |
| THO CONAL          | 13 de setembro de 2021, às 17h. O objeto do Edital é selecionar e apoiar projetos artist                                                                                           | icos-cultura   | is de Cultura Trad                          | licional Popular  | 1403.        |         |                  |                  |
| ragen              | em formatos diversos, como apresentações, performances, seminários, oficinas, tutori-                                                                                              | ais, interven  | ções, dentre outr                           | os, desde que     |              |         |                  |                  |
|                    | seja possível sua veiculação em plataformas digitais de exibição audiovisual. Os conteú                                                                                            | dos selecior   | nados poderão oc                            | upar as           |              |         |                  |                  |
|                    | programações artísticas dos equipamentos da SECULTFOR, realizadas em ambiente vin<br>midias sociais, alám de compos acono público do obras de actistas, popos o profission         | tual, por me   | tio das suas platal                         | formas digitais e |              |         |                  |                  |
|                    | Fortaleza. As propostas deverão contemplar conteúdos que serão compartilhados em l                                                                                                 | forma 100%     | virtual, e se enqu                          | jadrar nas        |              |         |                  |                  |
|                    | categorias "Maracatu de Fortaleza"; "Festa de lemanjá"; "Outras Agremiações Carnavale                                                                                              | scas (Escola   | de Samba, Afoxé                             | s, Blocos e       |              |         |                  |                  |
|                    | Cordões)"; "Quadrilha Adulta"; "Quadrilha Infantil"; "Festivais Juninos"; "Tradições Natali                                                                                        | nas (Pastori   | l, Reisado, Bumba                           | Meu Boi,          |              |         |                  |                  |
|                    | Dramista e Lapinha)"; "Grupos de Projeção"; "Outras Expressões (Artesanato Popular, C                                                                                              | ulinária Tra   | dicional Cearense                           | , Literatura de   |              |         |                  |                  |
|                    | Cordel, Violeiros e Repentista)", Dúvidas técnicas relacionadas ao Mapa Cultural podem                                                                                             | ser sanada     | is por meio do en                           | dereço            |              |         |                  |                  |
|                    |                                                                                                    |                |                                             | 0.1               |              |         |                  |                  |

## VOCÊ SERÁ DIRECIONADO PARA O FORMULÁRIO DE INSCRIÇÃO.

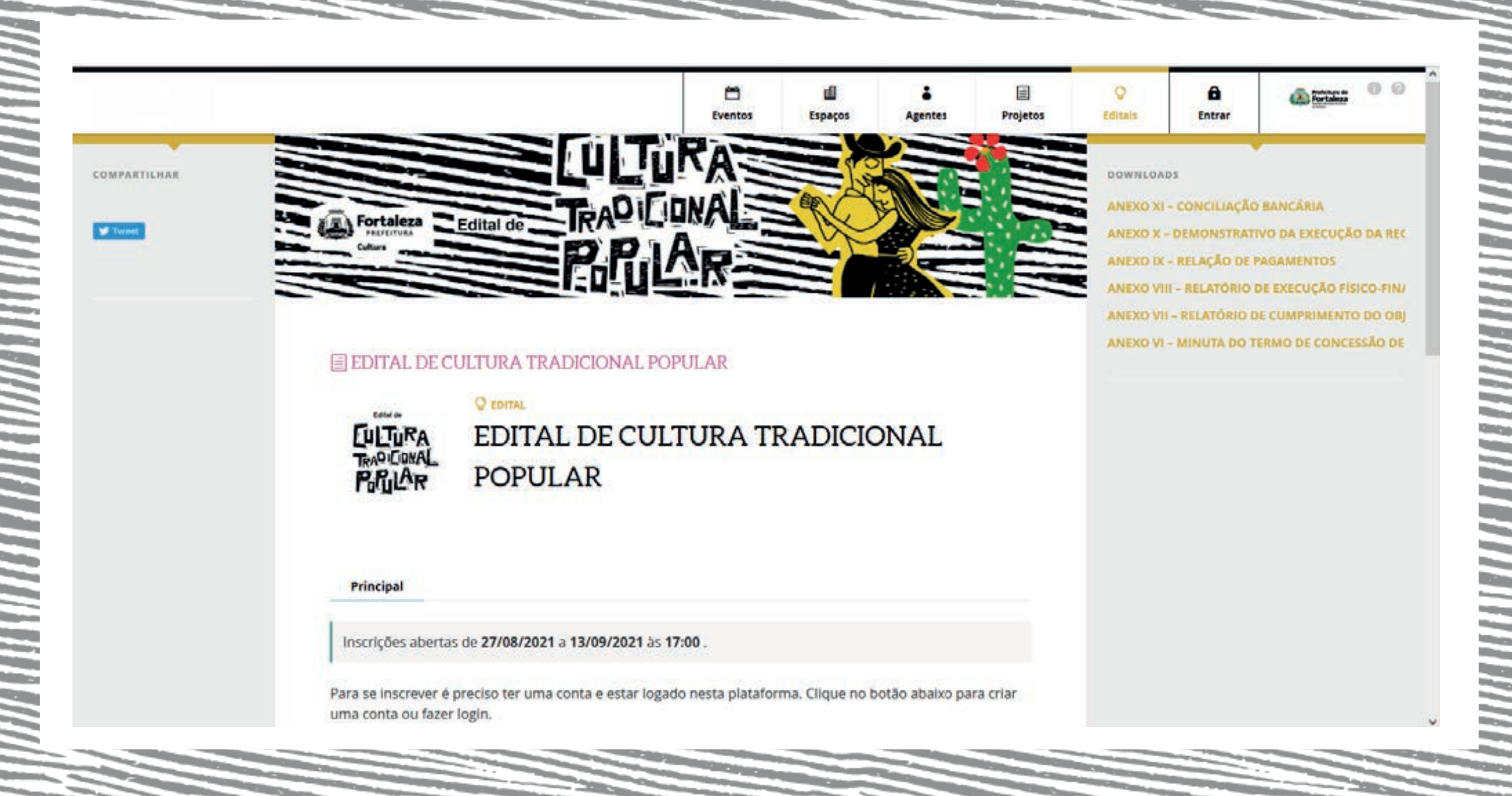

## CLIQUE NA ABA "FAZER INSCRIÇÃO"

|                                                                          |                                                                                     | A SHERE AND A                         | Contraction of the | 2063714255        |                 | and other | 1             |              | Editor      | Evel    |
|--------------------------------------------------------------------------|-------------------------------------------------------------------------------------|---------------------------------------|--------------------|-------------------|-----------------|-----------|---------------|--------------|-------------|---------|
| EDITAL DE C                                                              | ULTURA TRADICIO                                                                     | NAL POPULA                            | R                  |                   |                 |           | ANEXO VI - MI | NUTA DO TERN | IO DE CONCE | 55AO    |
| EULTURA                                                                  | C EDITAL DE                                                                         | CULTU                                 | RA TRA             | DICION            | AL              |           | ARQUIVOS CNAI | 1240 EVENTOS | O subir     | r arqui |
| TRADICIONAL<br>PolyLAR                                                   | POPULAR                                                                             |                                       |                    |                   |                 |           | ARQUIVOS DO D | ATAPREV      | • subir     | r arqui |
|                                                                          |                                                                                     |                                       |                    |                   |                 |           | ARQUIVOS DO S | CGE          | O subir     | r arqui |
|                                                                          | nscritos Avaliações                                                                 |                                       |                    |                   |                 |           |               |              |             |         |
| Principal                                                                |                                                                                     |                                       |                    |                   |                 |           |               |              |             |         |
| Principal II                                                             | is de <b>27/08/2021 a 13/09</b> /                                                   | 2021 às 17:00 .                       |                    |                   |                 |           |               |              |             |         |
| Principal II<br>Inscrições aberta<br>Para iniciar sua<br>com um CPF váli | ns de <b>27/08/2021 a 13/09/</b><br>Inscrição, selecione o agent<br>ido preenchido. | 2021 às 17:00 .<br>e responsável. Ele | e deve ser um ag   | ente individual ( | oessoa física), |           |               |              |             |         |

## VOCÊ SERÁ DIRECIONADO PARA ESTA PÁGINA.

|                                                                                                 | Eventos                      | Espaços                                                                                                    | Agentes           | Projetos        | Q<br>Editais | Notificações                                                               | 1                                                            |                                                                      |
|-------------------------------------------------------------------------------------------------|------------------------------|----------------------------------------------------------------------------------------------------|-------------------|-----------------|--------------|----------------------------------------------------------------------------|--------------------------------------------------------------|----------------------------------------------------------------------|
|                                                                                                 |                              |                                                                                                    |                   |                 |              |                                                                            |                                                              | Editar Exclui                                                        |
|                                                                                                 |                              |                                                                                                    |                   |                 |              | ANEXO IX - RELA<br>ANEXO VIII - REL<br>ANEXO VII - RELI<br>ANEXO VI - MINI | IÇÃO DE PAGA<br>ATÓRIO DE EX<br>ATÓRIO DE CU<br>UTA DO TERMO | MENTOS<br>ECUÇÃO FÍSICO-FIN/<br>MPRIMENTO DO OB<br>D DE CONCESSÃO DE |
| Selecione o agente responsável j     Natarry Menezes     Apenas são visíveis os agentes publici | oela inscrição.<br>ILA       | RA TRA                                                                                                    | DICION            | AL              |              | ARQUIVOS CNAB2                                                             | 40 EVENTOS                                                   | 🖨 subir arquivo                                                      |
|                                                                                                 | Cancelar                     |                                                                                                    |                   |                 |              | ARQUIVOS DO DA                                                             | TAPREV                                                       | Subir arquivo                                                        |
| Principal Inscritos A                                                                           | valiacões                    |                                                                                                    |                   |                 |              | ARQUIVOS DO SCO                                                            | 6 E                                                          | Subir arquivo                                                        |
| Inscrições abertas de 27/08/202                                                                 | 1 a 13/09/2021 às 17:00 .    |                                                                                                    |                   |                 |              |                                                                            |                                                              |                                                                      |
| Para iniciar sua inscrição, seleci<br>com um CPF válido preenchido.                             | ne o agente responsável. Ele | e deve ser um ag                                                                                                    | ente individual ( | pessoa física), |              |                                                                            |                                                              |                                                                      |
| Reports surgests find and his solution                                                          | -                            | and the second second se |                   |                 |              |                                                                            |                                                              |                                                                      |

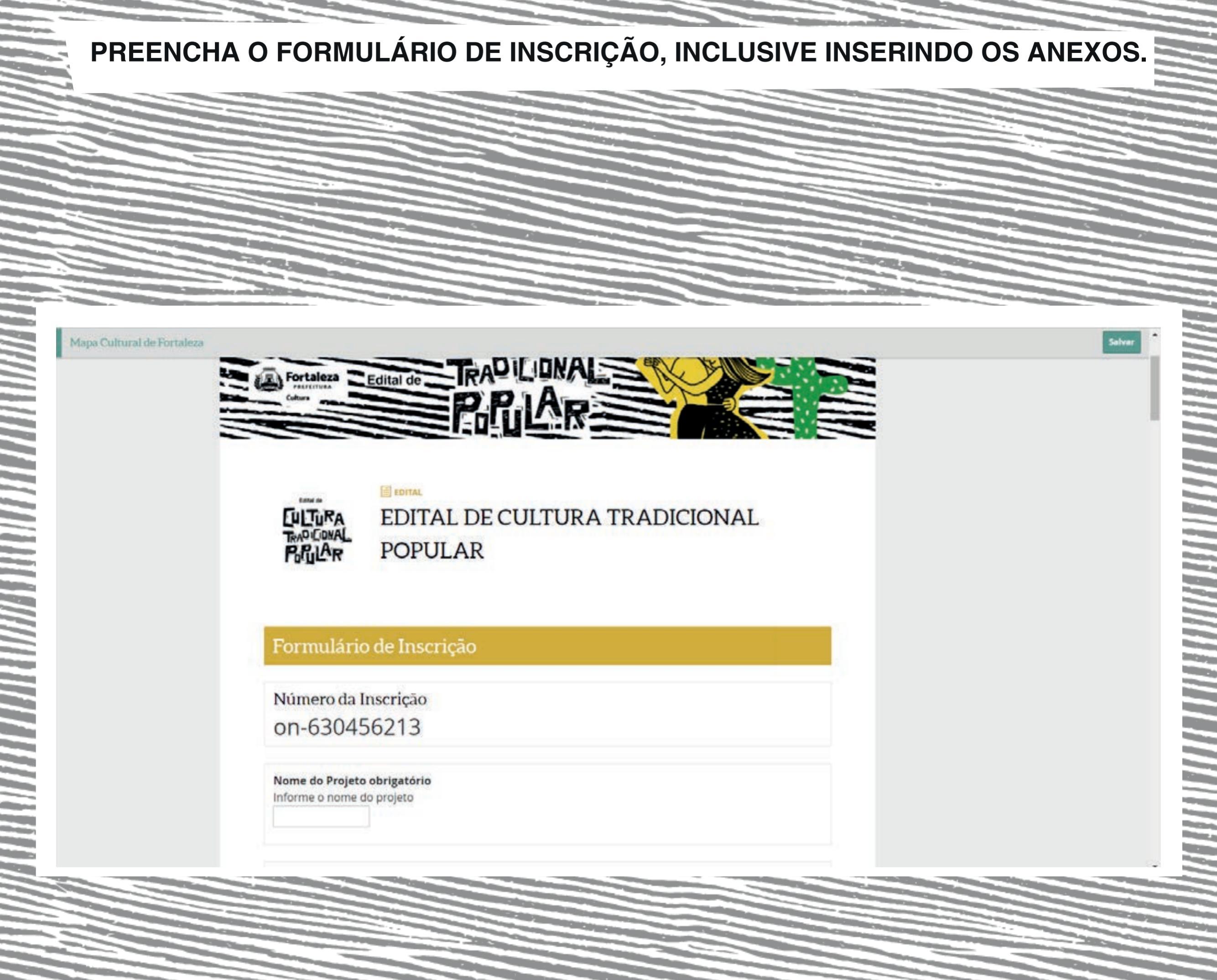

#### AO PREENCHER E CONFERIR TODOS OS CAMPOS DO FORMULÁRIO, CLIQUE EM "ENVIAR INSCRIÇÃO". OBS: CERTIFIQUE-SE QUE VOCÊ PREENCHEU AS INFORMAÇÕES CORRETAMENTE ANTES DE ENVIAR SUA INSCRIÇÃO. DEPOIS DE ENVIADA, NÃO SERÁ MAIS POSSÍVEL EDITÁ-LA.

|                                                                                                    | - |
|----------------------------------------------------------------------------------------------------|---|
| CERTIDÃO NEGATIVA DE TRIBUTOS FEDERAIS obrigatório  http://servicos.recelta.fazenda.gov.br/Servicos/certidao/CNDConjuntaInter/InformaNtCertidao.asp httpp=1 = Nota Importante: Atenção, pois este documento é diferente do documento "Situação Cadastral junto à Receita Federal").  terviar                                                                                                    |   |
| PROVA DE INEXISTÊNCIA DE DÉBITOS INADIMPLIDOS PERANTE A JUSTIÇA DO TRABALHO<br>obrigatório<br>(http://www.tst.jus.br/certidao)                                                                                                    |   |
| DECLARAÇÃO DE COMPROMISSO E CONTRAPARTIDA: obrigatório<br>(DECLARIO que estou de acordo com os termos do EDITAL, que estou cience das condições de<br>participação e que a não apresentação de qualquer documento e/ou informação no prázo<br>determinado implicará a desclassificação do Projeto, conforme estabelecido no Edital, DECLARO<br>AINDA que assumo o compromisso do cumprimento da Contrapartida proposto no referido<br>Projeto, conforme os termos do EDITAL). |   |
| ENVIAR INSCRIÇÃO<br>Certifique-se que você preencheu as informações corretamente antes de enviar sua inscrição. Depois de<br>enviada, não será mais possível editá-la.                                                                                                    |   |
| Enviar inscrição                                                                                                    |   |

Serão consideradas válidas somente as submissões finalizadas, por meio do envio da proposta, até o horário e data limite estipulados neste Edital.

Serão desconsideradas as propostas com status de rascunho.